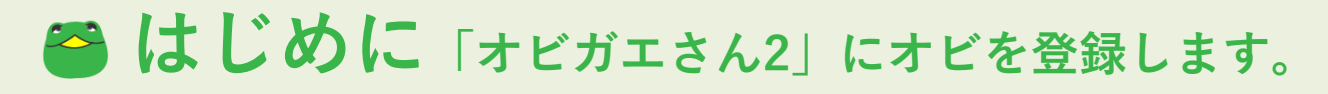

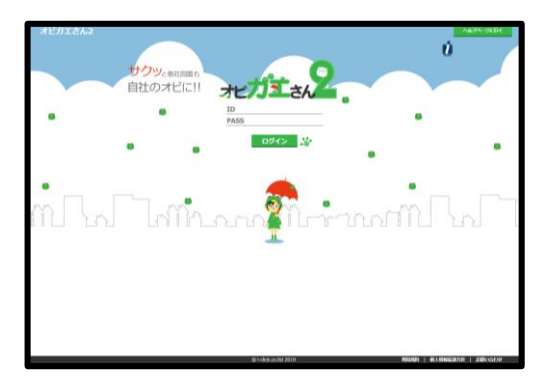

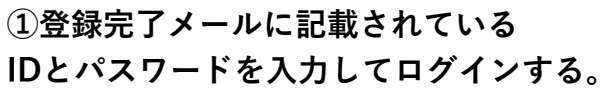

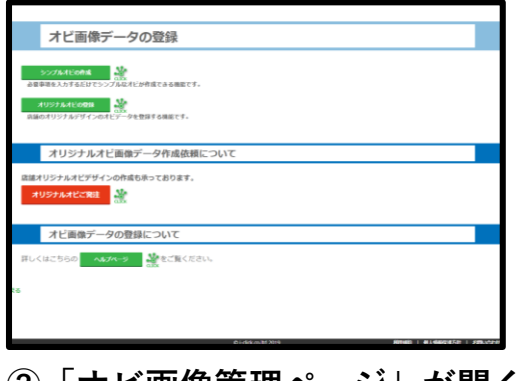

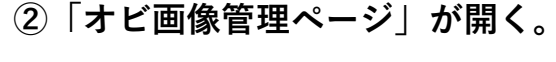

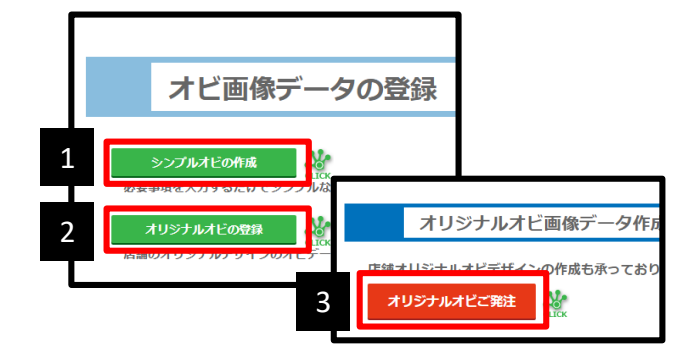

③オビの登録方法は3種類。

手持ちのオビ画像を登録、または簡単な オビ作成~フルオーダーまで対応可能。

## シンプルオビの登録(オビデータ自動作成)

TEL • 0120-000-000 株式会社アイクリック不動産 立川センター FAX: 01-234-5678

※このフォームを利用して作成する帯は『オビ画像 No.1』の枠に登録されます。すでに『オビ画像 No.1』の枠に登録されている場合も 上書きされますので注意してください。 (『オビ画像 No.1』の枠に登録されている名称は変更しません)

| 現在『オビ画像 No.1』の枠にはオビ画像がすでに登録されています。オビを作成した場合 |  | 角の丸み : <u>丸<i>めない</i> ▼</u><br>文字の色 : <b>#000000</b> |  | et/2b/?label                        |    |                                         |
|---------------------------------------------|--|------------------------------------------------------|--|-------------------------------------|----|-----------------------------------------|
| 会社名:アイクリック不動産                               |  |                                                      |  | obigae-san.net の内容<br>送信してもよろしいですか? |    | <i>5</i>                                |
| 店 舗 名:立川店                                   |  | 上記内容でオピを作成                                           |  |                                     | OK | ======================================= |
| 郵便番号: 190-0022                              |  |                                                      |  |                                     |    | 11721                                   |
| 店舗住所: 立川市錦町1-4-20                           |  |                                                      |  |                                     |    |                                         |

## 必要項目を入力。

オビ画像を選択する。

「上記内容でオビを作成」をクリック。 「OK」をクリック。登録完了。

※会社名と店舗名は編集不可(契約名)。

## オリジナルオビの登録(オビ画像をお持ちの方は登録します。)

| ■オビ画像 No.8 オビに覚えやすい名称を付けられます。<br>店舗専用帯に差し替えてください<br>CONTCARMING | ■オビ畜像 No.8 オビに覚えやすい名称を付けられます。<br>店舗専用帯に差し替えてください | フーイルキャロ いいたれてい<br>このオビを更新する |  | ■オビ画像 No.1 アイクリック不動産<br>Triwews and and a<br>アイクリック不動産 立川店 | TEL: 9425482381<br>FAX: 9425482397<br>For a latertiskup<br>(K. 196/Weinterp |
|-----------------------------------------------------------------|--------------------------------------------------|-----------------------------|--|------------------------------------------------------------|-----------------------------------------------------------------------------|
| 【ファイルを選択】をクリックし、登録したい                                           | オビ画像の名前を入力し「このオ」                                 | 登録完了。                       |  |                                                            |                                                                             |

をクリックする。

## **3** オリジナルオビ画像データ作成依頼(オビを新たに作成したい方はこちらをご利用ください。)

■発注完了から納品まで:営業日中7日後

■営業時間:10:00-18:00 / 定休日:土・日・祝日

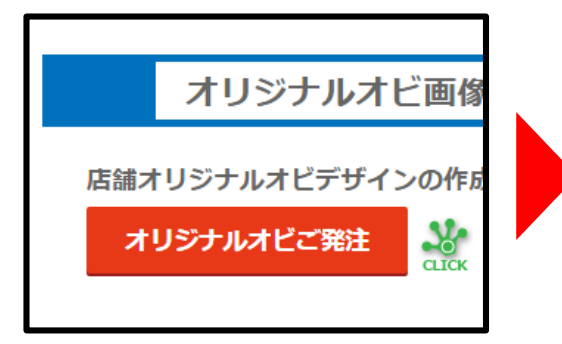

 「オリジナルオビ発注」を クリックする。

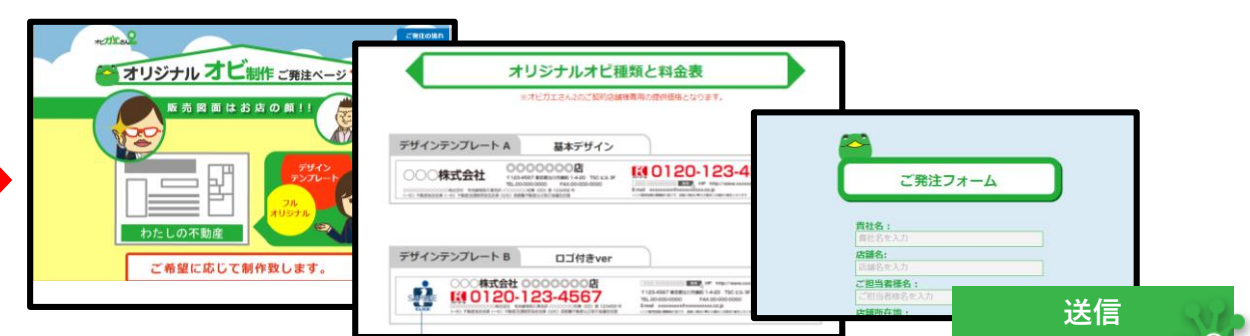

②料金とオビのデザイン種類を確認後、 ページ下部のフォームに必要事項を入力。オビを選択して送信する。

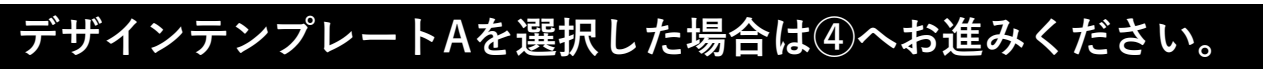

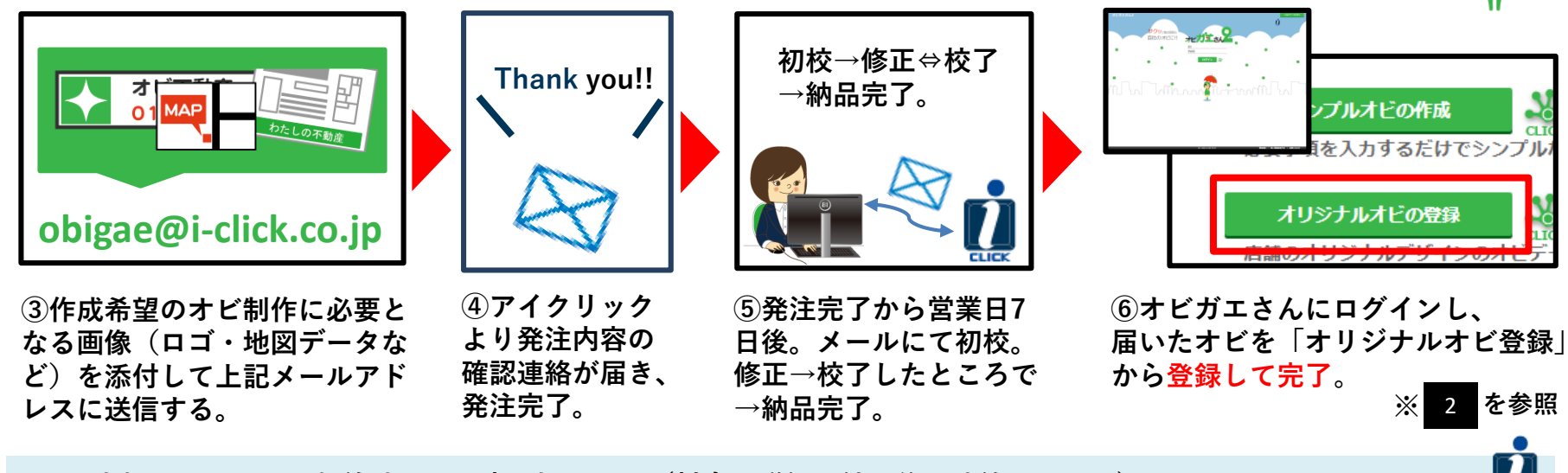

■お支払いについて:契約時と同口座に振り込み(料金の詳細は納品後に連絡します。)

いずれかの方法でオビを登録すれば、準備完了!!オビガエ編集ができるようになります。 🎦